## ANLEITUNG komro CityWLAN+ Einrichtung

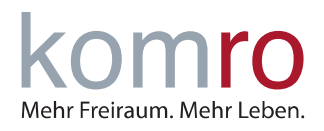

| 1   | KOMRO CITYWLAN+ OPTIMAL & SICHER NUTZEN | 1 |
|-----|-----------------------------------------|---|
| 1.1 | Apple iOS, WatchOS, iPadOS und macOS    | 1 |
| 1.2 | Android                                 | 1 |
| 1.3 | Microsoft Windows 11                    | 2 |
| 1.4 | Linux                                   | 2 |
| 1.5 | Zertifikat                              | 2 |

### 1 komro CityWLAN+ optimal & sicher nutzen

Um das WLAN "komro CITY WLAN Plus" optimal und sicher zu nutzen, verwenden Sie bitte die empfohlenen Einstellungen/Optionen aus diesem Dokument. Ihre Zugangsdaten haben Sie mit der Vertragsbestätigung von uns erhalten. Sollten Sie keinen Zugriff mehr auf diese Informationen haben, senden Sie uns eine E-Mail mit Ihrem Anliegen und Ihrer Kundennummer an <u>info@komro.net</u>.

### 1.1 Apple iOS, WatchOS, iPadOS und macOS

Für den Login auf Endgeräten der Firma Apple verwenden Sie folgende Optionen:

| Name         | Option                                |
|--------------|---------------------------------------|
| Name         | komro CITY WLAN Plus                  |
| Sicherheit   | Firmenweiter WPA2                     |
| Benutzername | Vertragsnummer@citywlanplus.komro.net |
| Passwort     | Passwort aus Ihren Zugangsdaten       |
| Modus        | Automatisch                           |

### 1.2 Android

Für den Login auf verschiedensten Endgeräten mit dem Betriebssystem Android haben wir für Sie die wichtigsten Punkte unten aufgelistet. Abweichungen von Android Version zu Version sind möglich.

| Name                      | Option                                |
|---------------------------|---------------------------------------|
| EAP-Methode               | PEAP                                  |
| Phase 2-Authentifizierung | MS-CHAPv2                             |
| CA-Zertifikat             | Geräte-/Systemzertifikat verwenden    |
| Domain                    | citywlanplus.komro.net                |
| Anonyme Identität         | anonymous                             |
| Benutzername/Identität    | Vertragsnummer@citywlanplus.komro.net |
| Passwort                  | Passwort aus Ihren Zugangsdaten       |

# ANLEITUNG

komro CityWLAN+ Einrichtung

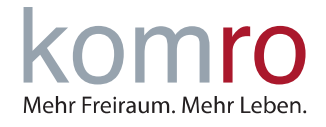

### 1.3 Microsoft Windows 11

Für den Login auf einem Endgerät mit Microsoft Windows 11 benötigen Sie folgende informationen:

| Name                      | Option                                |  |
|---------------------------|---------------------------------------|--|
| Netzwerkname              | komro CITY WLAN Plus                  |  |
| Sicherheitstyp            | WPA2-Enterprise AES                   |  |
| EAP-Methode               | Geschütztes EAP (PEAP)                |  |
| Authentifizierungsmethode | Gesichertes Kennwort (EAP-MS-CHAP v2) |  |
| Ihre Private Kennung      | anonymous                             |  |
| Vertrauenswürdige Server  | citywlanplus.komro.net                |  |
| Automatisch verbinden     | Ja                                    |  |

#### 1.4 Linux

Für den Login auf einem Endgerät mit dem Linux Betriebsystem benötigen folgende Daten:

| Name                     | Option                                                                |  |
|--------------------------|-----------------------------------------------------------------------|--|
| Sicherheit               | WPA2 Enterprise                                                       |  |
| Authenifikation          | PEAP                                                                  |  |
| Anonyme Identität        | anonymous                                                             |  |
| Domain                   | citywlanplus.komro.net                                                |  |
| CA-Zertifikat            | Zertifikatsdatei: <u>https://letsencrypt.org/certs/isrgrootx1.pem</u> |  |
| PEAP Version             | Automatisch                                                           |  |
| Interne Authentifikation | MS-CHAPv2                                                             |  |
| Benutzername/Identität   | Vertragsnummer@citywlanplus.komro.net                                 |  |
| Passwort                 | Passwort aus Ihren Zugangsdaten                                       |  |

### 1.5 Zertifikat

Beim ersten Verbinden und folglich im Rhythmus von 90 Tagen kann es dazu kommen, dass Sie von Ihrem Endgerät aufgefordert werden, das "komro CITY WLAN Plus" Zertifikat erstmals oder erneut zu akzeptieren/vertrauen.

Ob es sich bei dem angezeigten Zertifikat um das **Original** handelt, können Sie wie folgt überprüfen. Rufen Sie die Webseite: <u>https://crt.sh/?q=citywlanplus.komro.net</u> auf und wählen Sie die oberste Nummer in der Spalte **crt.sh ID** aus.

Auf dieser Seite ist nun der "**Certificate Fingerprints"** (SHA-1) zu finden. Dieser muss mit dem Ihnen angezeigten Fingerabdruck des Zertifikates übereinstimmen.

Sollte dies nicht der fall sein, zögern Sie nicht dies an info@komro.net zu melden. Vielen Dank!